# Artikelserie: Exchange Server 2013 installieren und konfigurieren

14. JUNI 2013

Quelle: <u>http://mntechblog.de/artikelserie-exchange-server-2013-installieren-und-konfigurieren/</u>

Diese Artikelserie beschreibt die Installation und Konfiguration von Exchange 2013 unter Windows Server 2012. Dabei wird jeder Schritt erklärt, von den Vorbereitungen , der Installation bis zur Konfiguration des E-Mail Versands.

#### Artikel 1: Vorbereitung des Servers

Bevor Exchange installiert werden kann, muss das Active Directory vorbereitet und verschiedene Server-Rollen installiert werden.

Artikel 2: Installation von Exchange

Mit der Hilfe des Assistenten wird die Installation von Exchange gestartet.

Artikel 3: E-Mail Domäne hinzufügen

Anlegen der Domains, für welche Exchange E-Mail Nachrichten empfangen und senden soll. Artikel 4: Sendeconnector erstellen

Damit Exchange E-Mail Nachrichten an externe Empfänger versenden kann, muss ein Sendeconnector erstellt werden.

Artikel 5: Speicherplatz der Benutzerpostfächer festlegen

Standardmäßig haben alle Benutzer 2 GB Speicherplatz in ihrem Exchange Postfach zur Verfügung. In vielen Fällen möchte man den Benutzern jedoch mehr Speicherplatz zur Verfügung stellen.

Artikel 6: Postfach für neue Benutzer erstellen

Neue Active-Directory Benutzer können direkt über die Exchange-Verwaltungskonsole angelegt werden. Dadurch erhalten diese direkt ein Postfach.

Artikel 7: Postfach für vorhandene Benutzer erstellen

Damit vorhandene Domänen-Benutzer die Exchange Ressourcen und damit die E-Mail Funktionen nutzen können, wird für diese ein Postfach angelegt.

Tipp: Exchange Datenbanken sichern

Die Windows Server-Sicherung unterstützt die Sicherung der Exchange Datenbanken. Im Produktiveinsatz ist die Sicherung unerlässlich. Exchange löscht Logdateien erst, wenn ein Backup der Datenbanken stattgefunden hat. Dies begrenzt den Speicherplatz der Logdateien.

### Vorbereitungen zur Installation von Microsoft Exchange Server 2013

19. APRIL 2013

Dieser Artikel ist Teil der Artikelserie Exchange Server 2013 installieren und konfigurieren.

In mehreren Artikeln beschreibe ich die Installation von Microsoft Exchange Server 2013 unter Windows Server 2012. Die Anleitung orientiert sich an der Installationsanleitung von Microsoft und begleitet Schritt für Schritt durch die Installation.

Bevor mit der Installation des Microsoft Exchange Servers begonnen werden kann, sind einige Vorbereitungen notwendig. Es sollte sich um ein frisch installiertes Windows Server 2012 System handeln, welches mit Windows Update auf den aktuellen Softwarestand gebracht wurde.

Hinweis: Die rot markierten Inhalte müssen an das eigene Netzwerk angepasste werden.

Den Computername des Servers festlegen, dieser sollte gut überlegt sein, da dieser sich später nicht mehr ändern lässt. In diesem Beispiel ist der Computername s1. Es wird empfohlen Exchange auf einem eigenständigen Server in der Domäne zu installieren. Die Installation auf einem Domänencontroller wird nicht empfohlen, ist für Testzwecke jedoch möglich.

Wenn zum ersten mal Exchange in der Domäne installiert wird, muss das Active Directory Schema erweitert werden. Die folgenden Befehle müssen auf dem Domänencontroller ausgeführt werden. Dazu die Eingabeaufforderung öffnen und zur Installationsquelle navigieren. In diesem Beispiel liegt die Installationsquelle unter "C:\Exchange 2013".

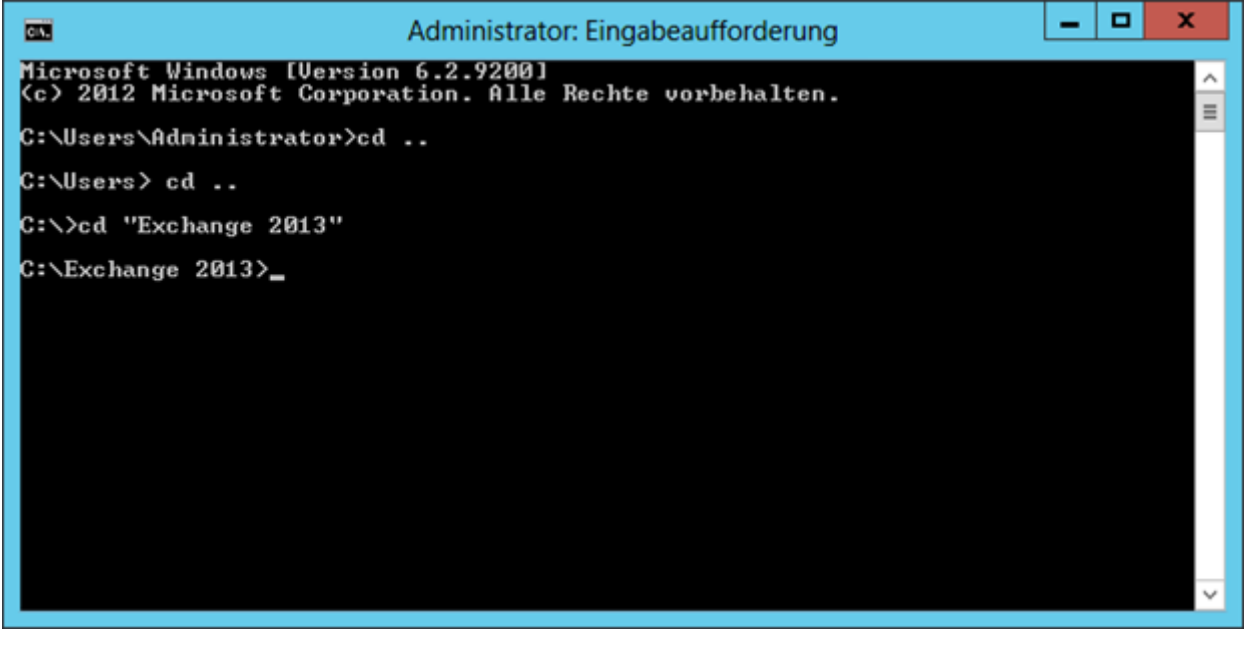

Mit dem Befehl setup /PrepareSchema wird das Active Directory Schema für Exchange angepasst. Um die Lizenzbedingungen zu akzeptieren zusätzlich die Option /IAcceptExchangeServerLicenseTerms angeben.

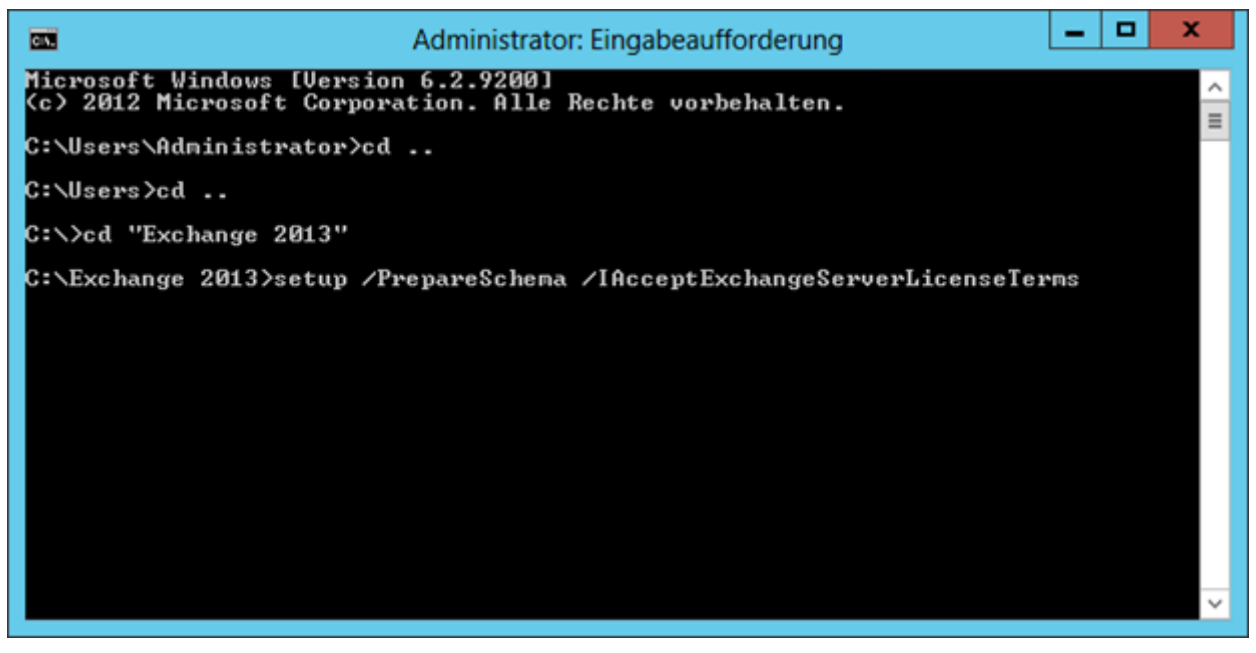

Der Vorgang dauert einige Minuten.

| Administrator: Eingabeaufforderung                                                                                                    | _ <b>D</b> X                           |
|----------------------------------------------------------------------------------------------------|----------------------------------------|
| C:\Users\Administrator>cd                                                                                                    | <u>^</u>                               |
| C:\Users>cd                                                                                                    | =                                      |
| C:\>cd "Exchange 2013"                                                                                                    |                                        |
| C:\Exchange 2013>setup /PrepareSchema /IAcceptExchangeServerL                                                                                                    | icenseTerms                            |
| Willkommen bei der unbeaufsichtigten Installation von Microso<br>2013<br>Dateien werden kopiert<br>Dateikopiervorgang beendet. Setup erfasst nun zusätzliche für<br>erforderliche Informationen. | ft Exchange Server<br>die Installation |
| Die Voraussetzungen für Microsoft Exchange Server werden über                                                                                                    | prüft                                  |
| Analyse der Voraussetzungen ABG                                                                                                    | ESCHLOSSEN                             |
| Microsoft Exchange Server wird konfiguriert                                                                                                    |                                        |
| Das Active Directory-Schema wird erweitert ABG                                                                                                    | ESCHLOSSEN                             |
| Der Installationsvorgang von Exchange Server wurde erfolgreic                                                                                                    | h abgeschlossen.                       |
| C:\Exchange 2013>                                                                                                    | ~                                      |

Im nächsten Schritt mit dem Befehl setup /PrepareAD /OrganizationName: "MYAD,, die

Organisation für Exchange vorbereiten. Der OrganizationName ist der NetBios Name der

Domäne. Um die Lizenzbedingungen zu akzeptieren zusätzlich die

Option /IAcceptExchangeServerLicenseTerms angeben.

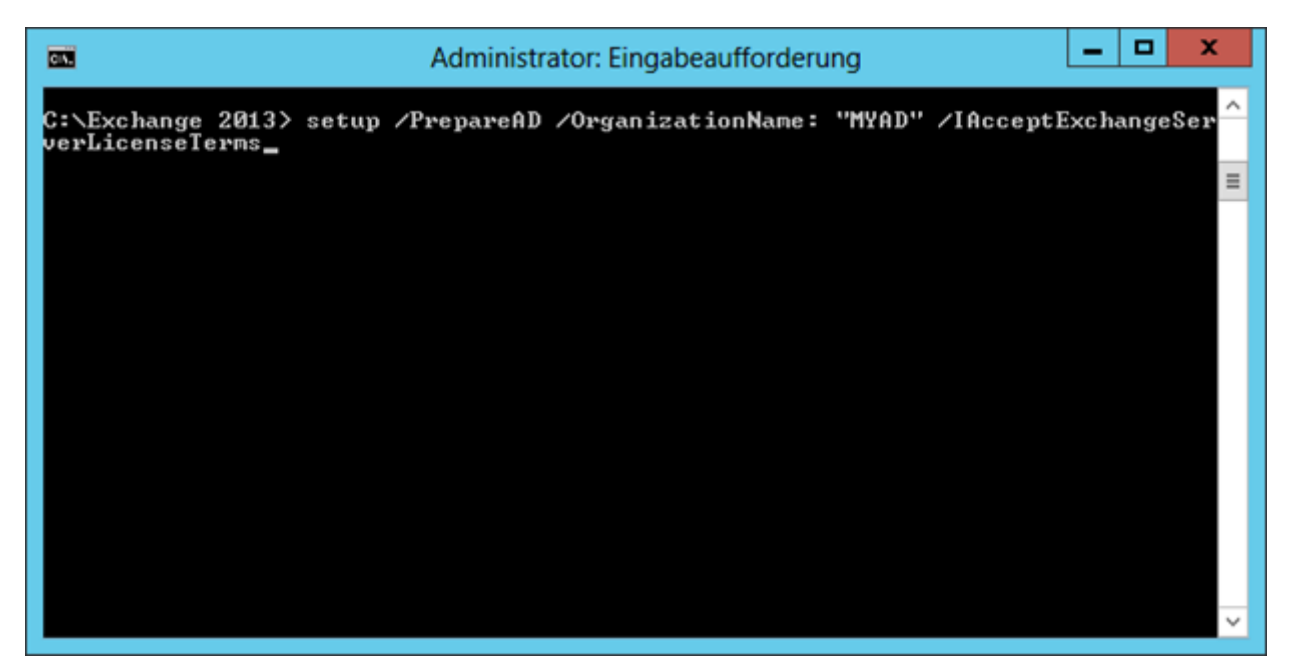

Der Vorgang dauert einige Minuten.

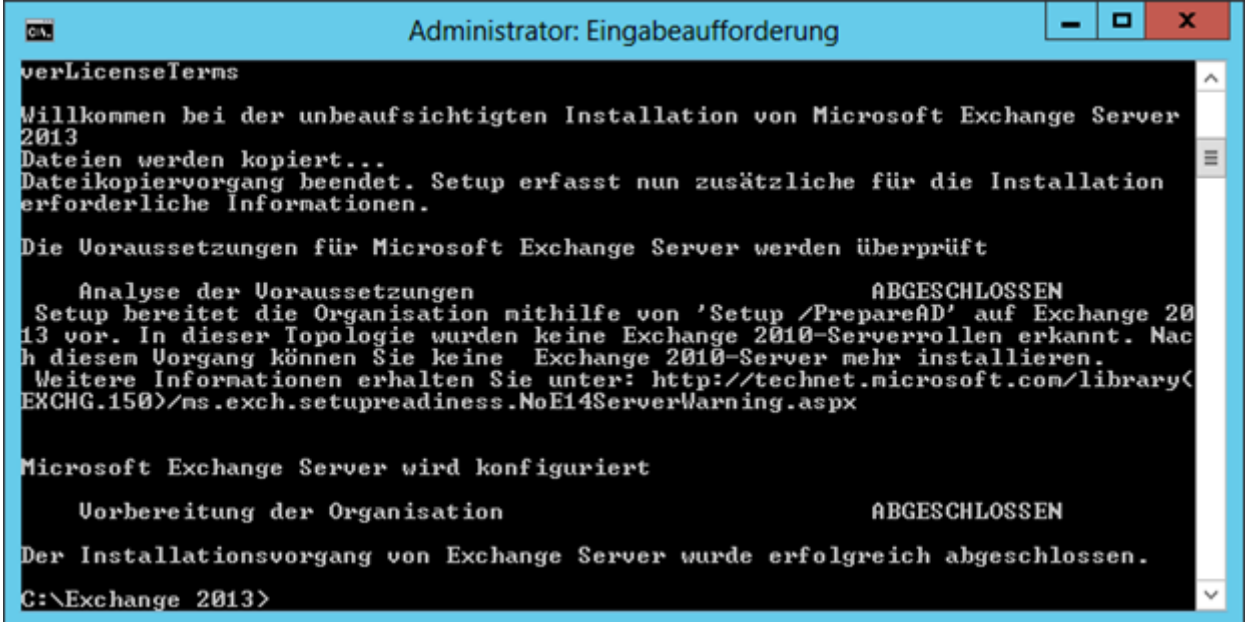

Damit ist das Active Directory für den Einsatz von Exchange vorbereitet. Im nächsten Schritt müssen auf dem Exchange Server die notwendigen Server-Rollen für Exchange installiert werden. Dazu zählt z.B. das .Net Framework und der IIS-Server. Dies könnte man zwar manuell über den Server-Manager erledigen, über die PowerShell ist dies jedoch wesentlich komfortabler. Dazu in der PowerShell mit folgendem Befehl die notwendigen Funktionen installieren:

Install-WindowsFeature AS-HTTP-Activation, Desktop-Experience, NET-Framework-45-Features, RPC-over-HTTP-proxy, RSAT-Clustering, RSAT-Clustering-CmdInterface, Web-Mgmt-Console, WAS-Process-Model, Web-Asp-Net45, Web-Basic-Auth, Web-Client-Auth, Web-Digest-Auth, Web-Dir-Browsing, Web-Dyn-Compression, Web-Http-Errors, Web-Http-Logging, Web-Http-Redirect, Web-Http-Tracing, Web-ISAPI-Ext, Web-ISAPI-Filter, Web-Lgcy-Mgmt-Console, Web-Metabase, Web-Mgmt-Console, Web-Mgmt-Service, Web-Net-Ext45,

### Web-Request-Monitor, Web-Server, Web-Stat-Compression, Web-Static-Content, Web-Windows-Auth, Web-WMI, Windows-Identity-Foundation Update:

Microsoft stellt für den Exchange Server 2013 regelmäßige Cumulative Updates (CU) bereit. Diese werden direkt in das Setup integriert. Je nachdem mit welcher Version man den Exchange Server 2013 installiert ist ein unterschiedlicher PowerShell Befehl notwendig. Den aktuellen Befehlt für die aktuelle CU findet man im Microsoft Technet.

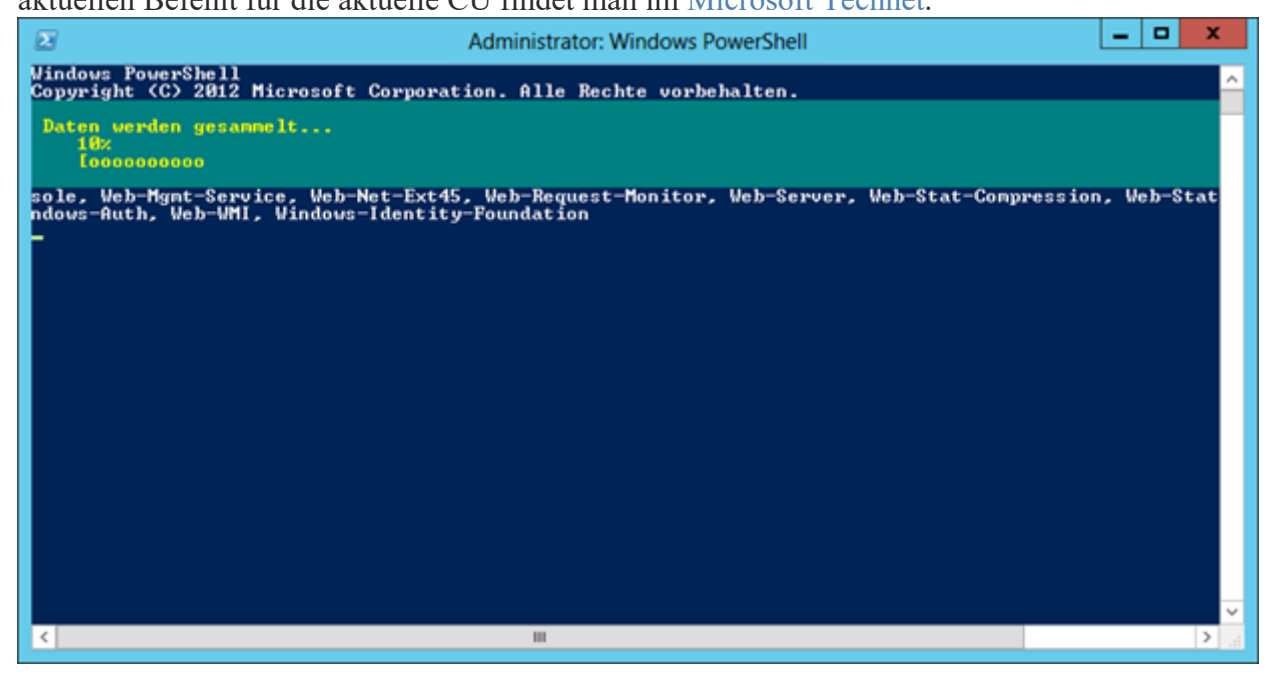

Die Installation dauert einige Minuten. Danach wird der Server automatisch neugestartet.

| 2                                                                                                    | Administrator: Windows PowerShell                                                                                                    | _ 🗆 🗙                                                                                           |
|----------------------------------------------------------------------------------------------------|----------------------------------------------------------------------------------------------------|-------------------------------------------------------------------------------------------------|
| Vindows PowerShell<br>Copyright (C) 2012 Microsoft Corporat                                                                                                    | ion. Alle Rechte vorbehalten.                                                                                                    | <u>^</u>                                                                                        |
| PS C:\Users\Administrator> Install-Wi<br>-over-HIIP-proxy, RSAT-Clustering, RS<br>-Basic-Auth, Web-Client-Auth, Web-Dig<br>Web-Http-Redirect, Web-Http-Tracing,<br>sole, Web-Mgnt-Service, Web-Net-Ext45<br>ndows-Auth, Web-WMI, Windows-Identity | IndowsFeature AS-HTIP-Activation, Desktop-Experience<br>SAT-Clustering-CmdInterface, Web-Mgmt-Console, WAS-<br>gest-Auth, Web-Dir-Browsing, Web-Dyn-Compression, M<br>. Web-ISAPI-Ext, Web-ISAPI-Filter, Web-Lgcy-Mgmt-Co<br>, Web-Request-Monitor, Web-Server, Web-Stat-Compre<br>y-Foundation | se, NET-Franewor<br>-Process-Model,<br>Web-Http-Errors,<br>onsole, Web-Meta<br>ession, Web-Stat |
| Success Restart Needed Exit Code                                                                                                    | Feature Result                                                                                                    |                                                                                                 |
| True Yes SuccessRest<br>WARNUNG: Die automatische Aktualisier<br>Update", un sicherzustellen, dass die<br>automatisch aktualisiert wird.<br>PS C:\Users\Administrator> shutdown -                                                                 | . (Anwendungsserver, HITP-Aktivierung, .NET<br>carten, um den Installationsprozess abzuschließen.<br>rung von Windows ist nicht aktiviert. Aktivieren S<br>e neu installierte Rolle oder das neu installierte<br>r                                                                              | e "Windows<br>Feature                                                                           |
| <                                                                                                    | 10                                                                                                    | >                                                                                               |

Den Microsoft Unifiled Communications Manager herunterladen und installieren. Als letzter Schritt muss das Microsoft Office 2010 Filter Pack heruntergeladen und installiert werden. Dies ist für Suchvorgänge innerhalb der Benutzerpostfächer notwendig. Anschließend das Service Pack 1 für das Microsoft Office 2010 Filter Pack installieren. Damit sind die Vorbereitungen für die Installation des Exchange Servers abgeschlossen. Der Server muss nun neu gestartet werden. Anschließend kann mit der Installation von Exchange begonnen werden.

### Installation von Microsoft Exchange Server 2013

#### 26. APRIL 2013

## Dieser Artikel ist Teil der Artikelserie Exchange Server 2013 installieren und konfigurieren.

Nachdem im ersten Teil die Voraussetzungen für die Installation von Exchange erfüllt wurden, kann das Setup gestartet werden. Dazu die Setup.exe von der Installationsquelle ausführen. Falls Updates für die Installation von Exchange zur Verfügung stehen, können diese direkt gesucht werden. Dazu Verbindung mit dem Internet herstellen und nach Updates suchenauswählen.

| SETUP VON MICROSOFT EXCHANGE SERVER 2013                                                                                                    | ?                                                         | ×           |
|----------------------------------------------------------------------------------------------------|-----------------------------------------------------------|-------------|
| Soll nach Updates gesucht werden?                                                                                                    |                                                           |             |
| Über Setup können Sie Exchange Server 2013-Updates aus dem Internet herunterladen, bevor Sie Exchange installieren.<br>verfügbar sind, werden sie heruntergeladen und von Setup verwendet. Wenn Sie die Updates jetzt herunterladen, stehe<br>neuesten Sicherheits- und Produktupdates zur Verfügung. Wenn Sie jetzt nicht nach Updates suchen möchten oder we<br>auf das Internet besteht, können Sie diesen Schritt überspringen. Wenn Sie diesen Schritt überspringen, stellen Sie siche<br>verfügbaren Updates heruntergeladen und installiert werden, nachdem Sie das Setup abgeschlossen haben. | Wenn Updat<br>n Ihnen die<br>mn kein Zug<br>tr, dass alle | xes<br>riff |
| Wählen Sie eine der folgenden Optionen aus:                                                                                                    |                                                           |             |
| Verbindung mit dem Internet herstellen und nach Updates suchen                                                                                                    |                                                           |             |
| Nicht jetzt nach Up <u>d</u> ates suchen                                                                                                    |                                                           |             |
|                                                                                                    |                                                           |             |
|                                                                                                    |                                                           |             |
|                                                                                                    |                                                           |             |
|                                                                                                    |                                                           |             |
|                                                                                                    |                                                           |             |
|                                                                                                    |                                                           |             |
|                                                                                                    |                                                           |             |
|                                                                                                    |                                                           |             |
|                                                                                                    |                                                           |             |
| E B Exchange                                                                                                    | weiter                                                    |             |
|                                                                                                    |                                                           |             |

Die Setupdaten werden kopiert, dies kann einige Minuten dauern.

| SETUP VON MICROSOFT EXCHANGE SERVER 2013                                          | ? X |
|-----------------------------------------------------------------------------------|-----|
| Dateien werden kopiert                                                            |     |
| Setup muss Dateien kopieren, die zur Installation von Exchange erforderlich sind. |     |
| Dateien werden kopiert                                                            | 57% |
|                                                                                   |     |
|                                                                                   |     |
|                                                                                   |     |
|                                                                                   |     |
|                                                                                   |     |
|                                                                                   |     |
|                                                                                   |     |
|                                                                                   |     |
| E B Exchange                                                                      |     |

Der Assistent zur Installation von Exchange wird gestartet. Die Einführung mit einem Klick aufWeiter zur Kenntnis nehmen.

#### SETUP VON MICROSOFT EXCHANGE SERVER 2013

### Einführung

Willkommen bei Microsoft Exchange Server 2013 Preview! Exchange Server ist die branchenführende Serverlösung für E-Mail, Kalender und Unified Messaging. Exchange Server 2013 unterstützt Sie mit integriertem Schutz vor Spam und Viren beim Verwalten eines zuverlässigen Messagingsystems, während für die Benutzer in der gesamten Organisation unter Verwendung einer Vielzahl von Telefonen und Geräten und von beliebigen Standorten aus der Zugriff auf E-Mail, Voicemail, Kalender und Kontakte bereitgestellt wird.

Dieser Assistent führt Sie durch die Installation von Exchange 2013.

Planen Sie Ihre Exchange Server 2013-Bereitstellung. Informationen zu Microsoft Exchange Server 2013 Informationen zu unterstützten Sprachen Verwenden Sie den Bereitstellungs-Assistenten für Exchange Server 2013

### E Exchange

Den Lizenzvertrag zur Kenntnis nehmen.

weiter

| SETUP VON MICROSOFT EXCHANGE SERVER 2013                                                                                                    | 8                                                          | ?                       | > |
|----------------------------------------------------------------------------------------------------|------------------------------------------------------------|-------------------------|---|
| Lizenzvertrag                                                                                                    |                                                            |                         |   |
| Lesen Sie die Lizenzbedingungen für Exchange Server 2013 und nehmen Sie sie an.                                                                                                    |                                                            |                         |   |
| MICROSOFT-SOFTWARE-LIZENZBESTIMMUNGEN<br>MICROSOFT EXCHANGE SERVER 2013 STANDARD, ENTERPRISE, TEST UND HYBRID<br>Diese Lizenzbestimmungen sind ein Vertrag zwischen Ihnen und der Microsoft Corporation (oder eine<br>Microsoft-Konzerngesellschaft, wenn diese an dem Ort, an dem Sie leben, die Software lizenziert). B<br>Bestimmungen aufmerksam durch. Sie gelten für die oben genannte Software und gegebenenfalls für<br>denen Sie diese erhalten haben. Diese Bestimmungen gelten auch für alle von Microsoft diesbezüglich<br>• Updates<br>• Ergänzungen                                                                                                    | er anderen<br>itte lesen Si<br>r die Mediei<br>h angebotei | ie die<br>n, auf<br>nen |   |
| <ul> <li>internetbasierten Dienste und</li> <li>Supportservices.</li> <li>Liegen letztgenannten Elementen eigene Bestimmungen bei, gelten diese eigenen Bestimmungen.</li> <li>Durch die Verwendung der Software erkennen Sie diese Bestimmungen an Falls Sie die Bestimmungen and Falls Sie die Bestimmungen and Fall</li></ul> | estimmuno                                                  | ien                     |   |
| Ich stimme den Lizenzbedingungen zu                                                                                                    | escimituriy                                                | en                      |   |
| Ich stimme den Lizenzbedingungen nicht zu.                                                                                                    |                                                            |                         |   |
| E S Exchange                                                                                                    |                                                            | <u>w</u> eiter          |   |

Da alle Funktionen von Exchange auf diesem Server installiert werden sollen, Empfohlene Einstellungen verwenden auswählen.

| SETUP VON MICROSOFT EXCHANGE SERVER 2013                                                                                                    | ? ×                       |
|----------------------------------------------------------------------------------------------------|---------------------------|
| Empfohlene Einstellungen                                                                                                    |                           |
| Empfohlene Einstellungen verwenden<br>Bei Fehlern sucht Exchange Server automatisch online nach Lösungen und stellt Microsoft Feedback zur Nutz<br>dabei zu unterstützen, zukünftige Exchange-Funktionen weiter zu verbessern. | zung bereit, um Microsc   |
| Empfohlene Einstellungen <u>n</u> icht verwenden<br>Die manuelle Konfiguration dieser Einstellungen nach der Installation ist abgeschlossen (weitere Information                                                               | en finden Sie in der Hilf |
| Weitere Informationen zum Senden von Feedback zur Nutzung an Microsoft<br>Weitere Informationen zur Onlinesuche nach Fehlerlösungen                                                                                            |                           |
|                                                                                                    |                           |
| E S Exchange                                                                                                    | weiter                    |

Alle verfügbaren Serverrollen auswählen.

| SET | UP VON MICROSOFT EXCHANGE SERVER 2013                                                                                         | ?              | × |
|-----|----------------------------------------------------------------------------------------------------|----------------|---|
| Se  | erverrollenauswahl                                                                                                    |                |   |
| Wāh | len Sie die Exchange-Serverrollen aus, die Sie auf diesem Computer installieren möchten:<br>Postfachrolle                     |                |   |
| ~   | Clientzugriffsrolle                                                                                                    |                |   |
|     |                                                                                                    |                |   |
|     | Für die Installation von Exchange Server erforderliche <u>W</u> indows Server-Rollen und -Funktionen automatisch installieren |                |   |
|     |                                                                                                    |                |   |
|     |                                                                                                    |                |   |
| E   | Exchange                                                                                                    | <u>w</u> eiter |   |

Der Assistent schlägt den Speicherort für Exchange vor. Die Standardvorgaben können mit einem Klick auf Weiter übernommen werden.

| SETUP VON MICROSOFT EXCHANGE SERVER 2013                    | ? X    |
|-------------------------------------------------------------|--------|
| Speicherplatz und Speicherort der Installation              |        |
| Erforderlicher Speicherplatz: 7869,3 MB                     |        |
| Verfügbarer Speicherplatz: 1005094,9 MB                     |        |
| Geben Sie den Pfad für die Exchange Server-Installation an: |        |
| C:\Program Files\Microsoft\Exchange Server\V15              |        |
|                                                             |        |
|                                                             |        |
|                                                             |        |
|                                                             |        |
|                                                             |        |
|                                                             |        |
|                                                             |        |
|                                                             |        |
|                                                             |        |
|                                                             |        |
| zurück                                                      | weiter |
| Eschange                                                    | mence  |
|                                                             |        |

Die Prüfung auf Schadsoftware soll aktiv bleiben. Dazu die Standardeinstellung Neinübernehmen.

| SETUP VON MICROSOFT EXCHANGE SERVER 2013                                                                                                    | ?                                 | ×   |
|----------------------------------------------------------------------------------------------------|-----------------------------------|-----|
| Einstellungen zum Schutz vor Schadsoftware                                                                                                    |                                   |     |
| Durch die Überprüfung auf Schadsoftware wird Ihre Nachrichtenumgebung geschützt, da Nachrichten erkannt werd<br>Spyware enthalten können. Die Überprüfung kann deaktiviert, durch andere Produkte ersetzt oder mit anderen Prem<br>kombiniert werden, um alle Schichten zu schützen. | den, die Viren oo<br>niumdiensten | ier |
| Die Überprüfung auf Schadsoftware ist standardmäßig aktiviert. Sie können sie deaktivieren, wenn Sie ein anderes Pr<br>gegen Schadsoftware verwenden. Wenn Sie die Überprüfung jetzt deaktivieren, können Sie sie nach der Installation<br>jederzeit erneut aktivieren.              | rodukt zum Schi<br>von Exchange   | utz |
| Deaktivieren Sie die Prüfung auf Schadsoftware.                                                                                                    |                                   |     |
| ⊖ Įa                                                                                                    |                                   |     |
| <u>Nein</u>                                                                                                    |                                   |     |
| Internetzugriff ist erforderlich, um das aktuelle Antischadsoftware-Modul und Definitionsupdates herunterzuladen.                                                                                                    |                                   |     |
| E S Exchange                                                                                                    | weiter                            |     |

Im nächsten Schritt wird geprüft, ob alle Voraussetzungen für die Installation erfüllt sind. Dies dauert einige Minuten.

| SETUP VON MICROSOFT EXCHANGE SERVER 2013                                            |        | ? X          |
|-------------------------------------------------------------------------------------|--------|--------------|
| Überprüfungen der Bereitschaft                                                      |        |              |
| Der Computer wird überprüft, um festzustellen, ob Exchange installiert werden kann. |        |              |
| Voraussetzungen werden konfiguriert                                                 |        | 0%           |
|                                                                                     |        |              |
|                                                                                     |        |              |
|                                                                                     |        |              |
|                                                                                     |        |              |
|                                                                                     |        |              |
| E Exchange                                                                          | zurück | installieren |
|                                                                                     |        |              |

Wenn keine Fehler vorhanden sind, kann die Installation mit einem Klick auf Installierengestartet werden.

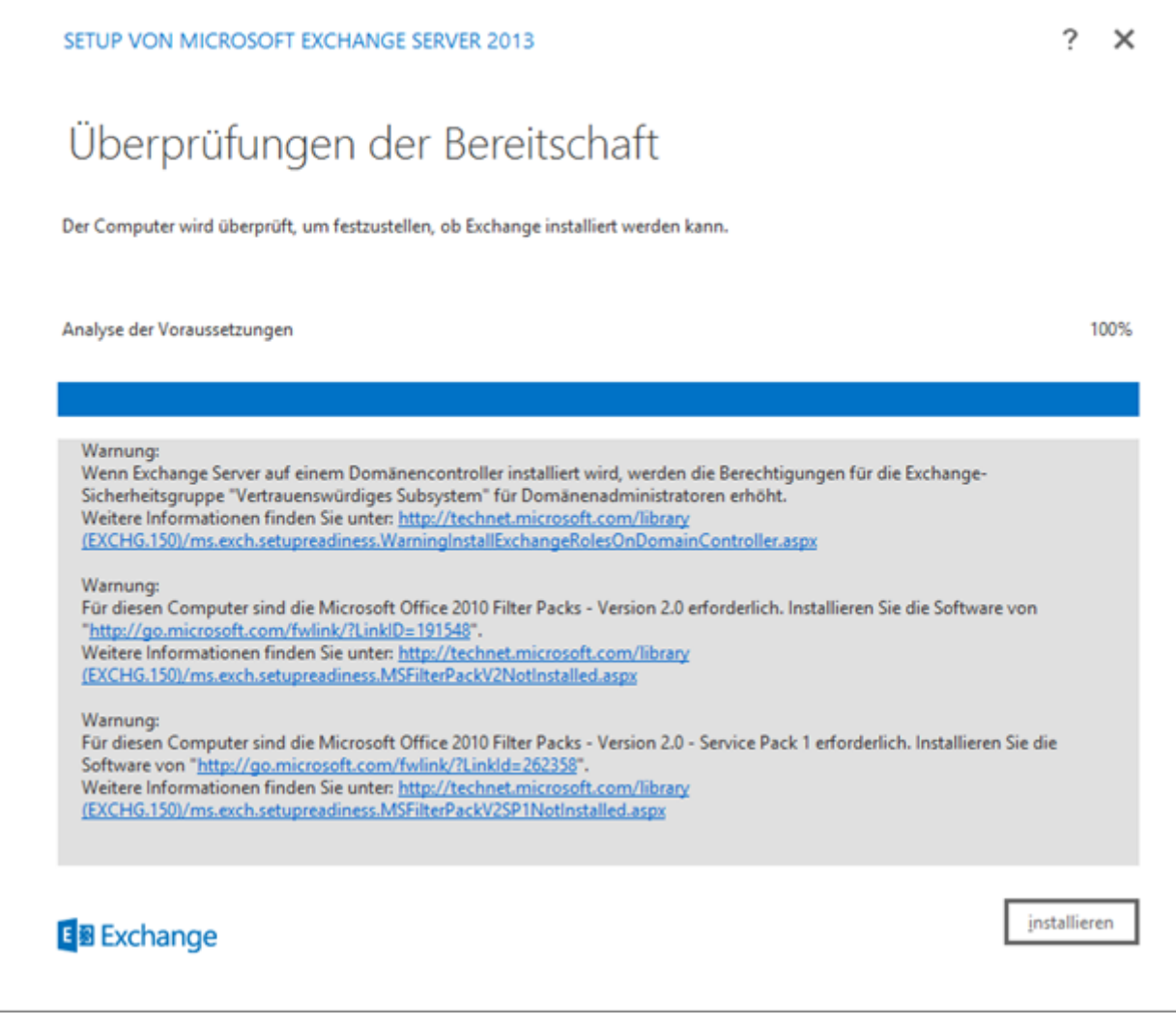

In diesem Beispiel dauerte die Installation rund 30 Minuten.

| SETUP VON MICROSOFT EXCHANGE SERVER 2013                                                                                                    | ? ×                           |
|----------------------------------------------------------------------------------------------------|-------------------------------|
| Setup abgeschlossen                                                                                                    |                               |
| Setup wurde erfolgreich abgeschlossen. Starten Sie den Computer neu, um die Installation von Exchange Server 2<br>abzuschließen.Weitere Aufgaben nach der Installation finden Sie online unter " <u>http://go.microsoft.com/fwlink/p</u><br>können nach dem Fertigstellen von Setup auch die Exchange-Verwaltungskonsole starten. | 1013<br>/?Linkld=255372". Sie |
| Exchange-Verwaltungskonsole starten, nachdem Exchange-Setup fertig gestellt wurde.                                                                                                    |                               |
|                                                                                                    |                               |
|                                                                                                    |                               |
|                                                                                                    |                               |
|                                                                                                    |                               |
|                                                                                                    |                               |
| E B Exchange                                                                                                    | fertig stellen                |

Damit ist Exchange installiert. Über die Exchange Verwaltungskonsole unter **https://localhost/ecp**/ kann Exchange konfiguriert werden.

# E-Mail Domäne zu Exchange 2013 hinzufügen

Dieser Artikel ist Teil der Artikelserie Exchange Server 2013 installieren und konfigurieren. Unterscheidet sich die offizielle Domäne von der Active Directory Domäne oder sollen mit Exchange mehrere Domänen verwendet werden, müssen diese konfiguriert werden. Dazu die Exchange Verwaltungskonsole unter https://localhost/ecp öffnen. Unter Nachrichtenflussden Reiter Akzeptierte Domänen wählen. Auf das Plus (+) Symbol klicken um eine neue akzeptierte Domäne anzulegen.

|                             |                                                                     |                                 | - 0 ×                     |
|-----------------------------|---------------------------------------------------------------------|---------------------------------|---------------------------|
| UNTERNEHMEN OFFICE 36       | ,0 ÷ 8 €                                                            | Akzeptierte Domänen - Mic.,, ×  | Administrator • ? •       |
| Exchange-Verwaltu           | ngskonsole                                                          |                                 |                           |
| Empfänger<br>Berechtigungen | Regeln Zustellungsberichte Akzeptie<br>Sendeconnectors<br>+ ノ 首 タ Ø | erte Domänen E-Mail-Adressricht | tlinie Empfangsconnectors |
| Verwaltung der              | NAME AKZEPTIERTE DOMĀNE                                             | DOMÄNENTYP                      |                           |
| Richtlinientreue            | myadJocal (Standardd myadJocal                                      | Autoritativ                     |                           |
| Organisation                |                                                                     |                                 |                           |
| Schutz                      |                                                                     |                                 |                           |
| Nachrichtenfluss            |                                                                     |                                 |                           |
| Mobil                       |                                                                     |                                 |                           |
| Offentliche Ordner          |                                                                     |                                 |                           |
| Unified Messaging           |                                                                     |                                 |                           |
| Server                      |                                                                     |                                 |                           |
| Hybrid                      |                                                                     |                                 |                           |
|                             |                                                                     |                                 |                           |
|                             |                                                                     |                                 |                           |
|                             |                                                                     |                                 |                           |
|                             | 0 auspewählt von inspesant                                          | 1                               |                           |

Unter Name eine Bezeichnung für die Domäne angeben. Unter Akzeptierte Domäne die URL eintragen. Auswählen wie Exchange den Umgang mit der Domäne handhaben soll:

| Funktion               | Bezeichnung                                                                                                    |
|------------------------|----------------------------------------------------------------------------------------------------|
| Autoritative<br>Domäne | Nur Exchange ist für diese Domäne zuständig. Dies ist die korrekte Einstellung, wenn man nur einen Mailserver besitzt. |
| Interne<br>Relaydomäne | Neben dem Exchange Server gibt es noch weitere Mailserver                                                              |
| Externe<br>Relaydomäne | Der Exchange Server leitet E-Mails an externe Mailserver                                                               |

| Mattheway Mattheway Mat | ws        | Internet B                            | _                  |          | x     |
|----------------------------------------------------------------------------------------------------|-----------|---------------------------------------|--------------------|----------|-------|
| Neue akzeptierte Domäne                                                                                                    |           |                                       |                    |          | Hilfe |
| Akzeptierte Domänen werden verwendet, um zu definieren, welche Domänen für das Routing<br>von eingehenden E-Mails akzeptiert werden.                                                                                                    |           |                                       |                    |          | _     |
| "Name:                                                                                                    |           | Geben Sie                             | eine SN            | /TP-     |       |
| mntechblog.de                                                                                                    |           | Domäne o                              | der eine           | e Dom    | äne   |
| *Akzeptierte Domäne:                                                                                                    | J         | mit Unterd                            | omäne              | n an.    |       |
| mntechblog.de ×                                                                                                    | $\langle$ | "contoso.c                            | om" un<br>.com" si | d<br>ind |       |
| Diese akzeptierte Domäne ist eine:<br>Autoritative Domäne. E-Mail wird an einen Empfänger in dieser Exchange-<br>Organisation zugestellt                                                                                                    |           | zulässig.<br>"Domäne."<br>nicht zuläs | .contos            | o.com    | ″ ist |
| <ul> <li>Organisation zugestellt.</li> <li>Interne Relaydomäne. E-Mail wird an Empfänger in dieser Exchange-<br/>Organisation zugestellt oder an einen E-Mail-Server außerhalb dieser</li> <li>Organisation per Relay weitergeleitet.</li> </ul>                                                                                                    | l         |                                       | -                  |          |       |
| <ul> <li>Externe Relaydomäne. E-Mails werden mittels Relay an einen E-Mail-Server<br/>außerhalb dieser Exchange-Organisation umgeleitet.</li> </ul>                                                                                                    |           |                                       |                    |          |       |
|                                                                                                    |           |                                       |                    |          |       |
|                                                                                                    |           |                                       |                    |          |       |
|                                                                                                    |           |                                       |                    |          |       |
|                                                                                                    |           |                                       |                    |          |       |
| Speichern                                                                                                    |           | Abl                                   | recher             | ۱        |       |
|                                                                                                    |           |                                       | Ð                  | 100%     | •     |

Mit einem Klick auf Speichern wird die neue Domäne angelegt. Diesen Schritt für alle Domänen wiederholen, welche mit Exchange genutzt werden sollen. Danach bietet es sich an auszuwählen, welche Domäne als Standard verwendet werden soll. Alle Mails, die verschickt werden, verwenden diese Domäne. In den Benutzereigenschaften kann später individuell festgelegt werden, welcher Benutzer welche Domäne verwenden soll. Die entsprechende Domäne auswählen und aufdasBearbeiten (Stift) Symbolklicken.

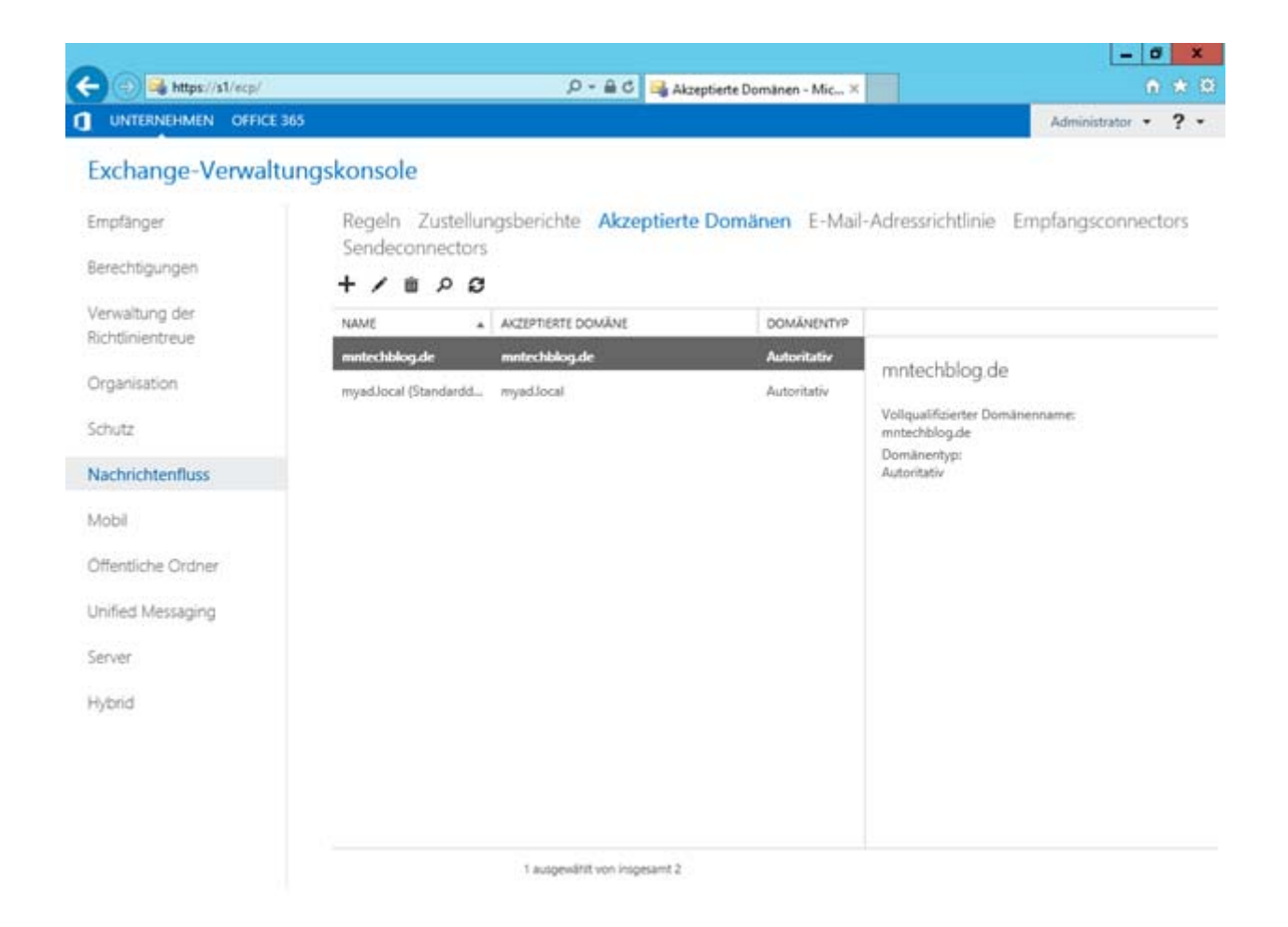

Diese Domäne als Standarddomäne verwenden auswählen.

| //s1/?pwmcid=5&ReturnObjectType=1&id=d8118fce-d8ac-4352-b817-df8185706                                                                                                    | 💶       |      | x     |
|----------------------------------------------------------------------------------------------------|---------|------|-------|
| mntechblog.de                                                                                                    |         |      | Hilfe |
| Akzeptierte Domänen werden verwendet, um zu definieren, welche Domänen für das Routing<br>von eingehenden E-Mails akzeptiert werden.                                                                           |         |      |       |
| *Name:                                                                                                    |         |      |       |
| mntechblog.de                                                                                                    |         |      |       |
| Akzeptierte Domäne:                                                                                                    |         |      |       |
| mntechblog.de                                                                                                    |         |      |       |
| Diese akzeptierte Domäne ist eine:                                                                                                    |         |      |       |
| <ul> <li>Autoritative Domäne. E-Mail wird an einen Empfänger in dieser Exchange-<br/>Organisation zugestellt.</li> </ul>                                                                                       |         |      |       |
| <ul> <li>Interne Relaydomäne. E-Mail wird an Empfänger in dieser Exchange-<br/>Organisation zugestellt oder an einen E-Mail-Server außerhalb dieser</li> <li>Organisation per Relay weitergeleitet.</li> </ul> |         |      |       |
| <ul> <li>Externe Relaydomäne. E-Mails werden mittels Relay an einen E-Mail-Server<br/>außerhalb dieser Exchange-Organisation umgeleitet.</li> </ul>                                                            |         |      |       |
| Diese Domäne als Standarddomäne verwenden.                                                                                                    |         |      |       |
|                                                                                                    |         |      |       |
|                                                                                                    |         |      |       |
|                                                                                                    |         |      |       |
|                                                                                                    |         |      |       |
|                                                                                                    |         |      |       |
|                                                                                                    |         |      |       |
| Speichern Ab                                                                                                    | orecher | ۱    |       |
|                                                                                                    | e,      | 100% | •     |

Die Domänen stehen nun zum empfangen und versenden vom E-Mails zur Verfügung.

# Exchange 2013 Sendeconnector zum Senden von E-Mails erstellen

### 10. MAI 2013

Dieser Artikel ist Teil der Artikelserie Exchange Server 2013 installieren und konfigurieren.

Damit Exchange E-Mail Nachrichten an externe Empfänger senden kann, muss ein Sendeconnector eingerichtet werden. Dieser übermittelt die E-Mail Nachrichten direkt an den Mailservers des Empfängers.

Dazu die Exchange Verwaltungskonsole unter https://localhost/ecp öffnen

unter**Nachrichtenfluss** den Punkt **Sendeconnectors** wählen. Auf das Plus (+) Symbol klicken, um einen neuen Sendeconnector anzulegen.

|                        |                                                                           | - a x               |
|------------------------|---------------------------------------------------------------------------|---------------------|
| 🚽 🕘 💐 https://s1/ecp/  | , 우 두 음 đ 📑 Sendeconnectors - Microso ×                                   | • *                 |
| UNTERNEHMEN OFFICE 365 |                                                                           | Administrator • ? • |
| Exchange-Verwaltur     | ngskonsole                                                                |                     |
| Empfänger              | Regeln Zustellungsberichte Akzeptierte Domänen E-Mail-Adressrichtlinie Em | pfangsconnectors    |
| Berechtigungen         | + / * 2                                                                   |                     |
| Verwaltung der         | NAME . STATUS                                                             |                     |
| Organisation           | Es gibt keine Elemente, die in dieser Ansicht angezeigt werden können.    |                     |
| Schutz                 |                                                                           |                     |
| Nachrichtenfluss       |                                                                           |                     |
| Mobil                  |                                                                           |                     |
| Öffentliche Ordner     |                                                                           |                     |
| Unified Messaging      |                                                                           |                     |
| Server                 |                                                                           |                     |
| Hybrid                 |                                                                           |                     |
|                        |                                                                           |                     |
|                        |                                                                           |                     |
|                        |                                                                           |                     |
|                        | 0 ausgewäht von insgesamt 0                                               |                     |

Einen Namen für den Sendeconnector angeben z.B. Extern. Unter Typ den

Punkt Internetauswählen. Die Auswahl Internet bewirkt, dass Exchange den Mailserver des Empfängers durch das DNS findet und an diesen zustellt.

| Mattheway Mattheway Mattheway Mattheway Mathematical Mathematical Content of Content and Content and Content an | _      |      | x     |
|----------------------------------------------------------------------------------------------------|--------|------|-------|
| Neuer Sendeconnector                                                                                                    |        |      | Hilfe |
| Der Assistent erstellt einen Sendeconnector.<br>Es gibt vier Typen von Sendeconnectors. Jeder Connector besitzt andere Berechtigungen und<br>Netzwerkeinstellungen. Weitere Informationen                                                                                                    |        |      |       |
| *Name:                                                                                                    |        |      |       |
| Extern                                                                                                    |        |      |       |
| Typ:         Benutzerdefiniert (z. 8. zum Senden an andere Nicht-Exchange-Server)         Intern (z. 8. zum Senden von Intranet-E-Mail)         Internet (z. 8. zum Senden von Internet-E-Mail)         Partner (z. 8. E-Mails an vertrauenswürdige Server von Drittanbietern weiterleiten)         Weiter       Abbrill                                                                                                    | recher | 1    |       |
|                                                                                                    | € 1    | 100% | •     |

Auswählen, dass Exchange die Nachrichten direkt über das DNS weiterleiten soll. Dazu Mit der Empfängerdomäne verbundener MX-Eintrag wählen.

| Mattheway And Antonio States and Antonio States and Antonio States | - 🗆           | x     |
|----------------------------------------------------------------------------------------------------|---------------|-------|
| Neuer Sendeconnector                                                                                                    |               | Hilfe |
| Ein Sendeconnector kann E-Mails direkt über das DNS weiterleiten oder zu einem Smarthost umleiten. Weitere Informationen                                                                                                    |               |       |
| *Netzwerkeinstellungen:<br>Geben Sie an, wie mit diesem Connector E-Mails gesendet werden.                                                                                                    |               |       |
| Mit der Empfängerdomäne verbundener MX-Eintrag O E-Mail über Smarthosts weiterleiten                                                                                                    |               |       |
| + / -                                                                                                    |               |       |
| SMARTHOST                                                                                                    |               |       |
|                                                                                                    |               |       |
|                                                                                                    |               |       |
| Die Einstellungen f ür externes DNS-Lookup auf Servern mit Transportrollen verwenden                                                                                                    |               |       |
|                                                                                                    |               |       |
|                                                                                                    |               |       |
|                                                                                                    |               |       |
| Zurück Weiter Abbrec                                                                                                    | hen           |       |
|                                                                                                    | <b>a</b> 100% | ▼     |

Im nächsten Schritt, muss angegeben werden, an welche Empfänger der Sendeconnector die Nachrichten weiterleiten soll. Dazu auf das Plus (+) Symbol klicken.

| Mttps://s1/?pwmcid=2&ReturnObjectType=1 - Sendeconnector - Windows Internet Exp                                                                                                    |               | x     |
|----------------------------------------------------------------------------------------------------|---------------|-------|
| Neuer Sendeconnector                                                                                                    |               | Hilfe |
| Ein Sendeconnector kann E-Mails an eine angegebene Liste mit Domänen weiterleiten. Diese<br>Domänen können SMTP-Adressräume oder ein benutzerdefinierter Typ sein. Weitere<br>Informationen |               |       |
| *Adressraum:<br>Geben Sie den Adressraum bzw. die Adressräume an, an den/die dieser Connector E-Mails<br>weiterleitet.                                                                      |               |       |
| TYP A DOMĂNE KOSTEN                                                                                                    |               |       |
| Sendeconnector mit Bereich                                                                                                    |               |       |
|                                                                                                    |               |       |
|                                                                                                    |               |       |
|                                                                                                    |               |       |
|                                                                                                    |               |       |
| Zurück Weiter Abbr                                                                                                    | echen         |       |
|                                                                                                    | <b>a</b> 1009 | % 👻 🔐 |

Unter Vollqualifizierter Domänenname (FQDN): \* eingeben. Dies bewirkt, dass der Sendeconnector an alle externen Empfänger senden kann. Die weiteren Einstellungen können beibehalten werden.

| ê                                                   | Adressbere                                                                 | ich Webseit                                | tendialog                                      |                  | x     |
|-----------------------------------------------------|----------------------------------------------------------------------------|--------------------------------------------|------------------------------------------------|------------------|-------|
| Domäne h                                            | inzufügen                                                                  |                                            |                                                |                  | Hilfe |
| Domane                                              | inizulugen                                                                 |                                            |                                                |                  |       |
| *Typ:                                               |                                                                            |                                            |                                                |                  |       |
| SMTP                                                |                                                                            |                                            |                                                |                  |       |
| *Vollqualifizierte                                  | er Domänenname (FQDN):                                                     |                                            |                                                |                  |       |
| *                                                   |                                                                            |                                            | ×                                              |                  |       |
| *Kosten:                                            |                                                                            |                                            |                                                |                  |       |
| 1                                                   |                                                                            |                                            |                                                |                  |       |
|                                                     |                                                                            |                                            |                                                |                  |       |
|                                                     |                                                                            |                                            |                                                |                  |       |
|                                                     |                                                                            |                                            |                                                | 1                |       |
|                                                     |                                                                            |                                            | Speichern                                      | Abbrechen        |       |
| Ø https://s1/?p                                     | wmcid=2&ReturnObjectType=                                                  | 1 - Sendeconne                             | ector - Windows                                | Internet Exp 🗕 🗖 | x     |
| Neuer Send                                          | leconnector                                                                |                                            |                                                |                  | Hilfe |
|                                                     |                                                                            |                                            |                                                |                  |       |
| Ein Sendeconnect<br>Domänen können<br>Informationen | tor kann E-Mails an eine angegebene L<br>SMTP-Adressräume oder ein benutze | iste mit Domänen v<br>rdefinierter Typ sei | weiterleiten. Diese<br>n. <mark>Weitere</mark> |                  |       |
| *Adressraum:<br>Geben Sie den Ad                    | Iressraum bzw. die Adressräume an, an                                      | den/die dieser Co                          | nnector E-Mails                                |                  |       |
| weiterleitet.                                       |                                                                            |                                            |                                                |                  |       |
| TYP A                                               | DOMĀNE                                                                     |                                            | KOSTEN                                         |                  |       |
| SMTP                                                | ż                                                                          |                                            | 1                                              |                  |       |
|                                                     |                                                                            |                                            |                                                |                  |       |
|                                                     |                                                                            |                                            |                                                |                  |       |
| Sendeconnec                                         | tor mit Bereich                                                            |                                            |                                                |                  |       |
|                                                     |                                                                            |                                            |                                                |                  |       |
|                                                     |                                                                            |                                            |                                                |                  |       |
|                                                     |                                                                            |                                            |                                                |                  | _     |
|                                                     |                                                                            | Zurück                                     | Weiter                                         | Abbrechen        |       |
|                                                     |                                                                            |                                            |                                                | 🔍 100%           | ·     |

#### Falls mehrere Exchange Server im Netzwerk vorhanden sind, die diesen Sendeconnector

nutzen sollen, können diese hinzugefügt werden.

| Mttps://s1/?pwmcid=2&ReturnObjectType=1 - Sendeconnector - Windows Intern                                                                                          | et Exp 🗕  |        | x    |
|----------------------------------------------------------------------------------------------------|-----------|--------|------|
| Neuer Sendeconnector                                                                                                    |           | Hi     | ilfe |
| Ein Sendeconnector sendet E-Mails von einer Liste mit Servern mit Transportrollen oder Edge<br>-Abonnements. Weitere Informationen                                 |           |        |      |
| *Quellserver:<br>Ordnen Sie diesen Connector den folgenden Servern mit Transportrollen zu. Alternativ<br>können Sie dieser Liste Edge-Abonnements hinzufügen.<br>- |           |        |      |
| SERVER A STANDORT ROLLE                                                                                                    |           |        |      |
| S1 myad.local/Configuration/Sites/Default-First-Site-N Mailbox, Clien                                                                                              |           |        |      |
| Zurück Fertig stellen                                                                                                    | Abbrecher | 1      |      |
|                                                                                                    | ्य        | .00% • | .::  |

Mit einem Klick auf Fertig stellen wird der Sendeconnector erstellt. Exchange ist nun in der Lage E-Mail Nachrichten an externe Empfänger zu senden.

### Exchange 2013 Speicherplatz der Benutzerpostfächer festlegen 7. FEBRUAR 2014

## Dieser Artikel ist Teil der Artikelserie Exchange Server 2013 installieren und konfigurieren.

Standardmäßig stellt der Exchange Server 2013 jedem Benutzerpostfach 2 GB Speicherplatz zur Verfügung. In vielen Fällen möchte man den Benutzern jedoch mehr Speicherplatz zur Verfügung stellen. Der Speicherplatz kann für jede Datenbank individuell festgelegt werden. Hat man keine weiteren Datenbanken angelegt, befinden sich alle Benutzerpostfächer in der Standard Datenbank welche bei der Installation von Exchange automatisch angelegt wurde. Dazu die Exchange Verwaltungskonsole unter **https://localhost/ecp** öffnen und unter **Server**den Punkt **Datenbanken** wählen. Die entsprechende Datenbank wählen und auf das Bearbeiten **(Stift)** Symbol klicken.

| , , ,                                   | ,<br>,                |                             |                    |             |                                                                     | - 0 X               |
|-----------------------------------------|-----------------------|-----------------------------|--------------------|-------------|---------------------------------------------------------------------|---------------------|
| (1) (1) (1) (1) (1) (1) (1) (1) (1) (1) |                       | D - O Zentfästlehler C      | 🕞 Datenbanken - Mi | crosoft Ex  |                                                                     | n + (               |
| UNTERNEHMEN OFFICE 365                  |                       |                             |                    |             |                                                                     | Administrator • ? • |
| Exchange-Verwaltung                     | jskonsole             |                             |                    |             |                                                                     |                     |
| Empfänger                               | Server Datenbanken D  | atabase Availability Group  | s Virtuelle Verz   | eichnisse Z | ertifikate                                                          |                     |
| Berechtigungen                          | +/=>0                 |                             |                    |             |                                                                     |                     |
| Verwaltung der                          | NAVE AUF SERVER AN    | TV SERVER MIT KOPIEN        | STATUS             | UNGÜLTIGE   |                                                                     |                     |
| nucriainentreae                         | Mailbox Database _ 51 | 51                          | Eingebunden        | 0           | Mailbox Database 1129784802                                         |                     |
| Organisation                            |                       |                             |                    |             |                                                                     |                     |
| Schutz                                  |                       |                             |                    |             | Server                                                              |                     |
| Nachrichtenfluss                        |                       |                             |                    |             | 53<br>Datenbankkopien:                                              |                     |
| Mobil                                   |                       |                             |                    |             | Mailbox Database 1129784802\51<br>Aktiv Eingebunden                 |                     |
| Öffentliche Ordner                      |                       |                             |                    |             | Länge der Kopiewarteschlange: 0<br>Inhaltsinderzustandt: Fehlenfrei |                     |
| Initial Materialian                     |                       |                             |                    |             | Oetails avarigen                                                    |                     |
| United Messaging                        |                       |                             |                    |             |                                                                     |                     |
| Server                                  |                       |                             |                    |             |                                                                     |                     |
| Hybrid                                  |                       |                             |                    |             |                                                                     |                     |
|                                         |                       |                             |                    |             |                                                                     |                     |
|                                         |                       |                             |                    |             |                                                                     |                     |
|                                         |                       |                             |                    |             |                                                                     |                     |
|                                         |                       | 1 augewählt von insgesant 1 |                    |             |                                                                     |                     |

#### Unter Grenzwerte können die entsprechenden Speichergrößen festgelegt werden.

| Limit                                        | Beschreibung                                                                                                    |
|----------------------------------------------|----------------------------------------------------------------------------------------------------|
| Warnmeldungen<br>senden ab (GB)              | Ab dieser Größe erhält der Benutzer eine Warnmeldung, dass sein verfügbarer Speicherplatz zu Ende geht                                                                                 |
| Senden verbieten<br>ab (GB)                  | Der Benutzer keine Nachrichten mehr versenden                                                                                                    |
| Senden und<br>Empfangen<br>verbieten ab (GB) | Der Benutzer kann keine Nachrichten mehr Empfangen. Dies<br>bedeutet das neue E-Mails nicht mehr zugestellt werden. Achtung:<br>Der Absender enthält eine entsprechende Fehlermeldung. |

| Ø                                                           | Postf                                                                                                    | achd                                               | aten  | ban                                                     | ik - 1                                                                   | Wind                                             | dow                                   | s Int                             | ern                   | et E | plo   | rer  |   |         | -     |   | ×     |
|-------------------------------------------------------------|----------------------------------------------------------------------------------------------------|----------------------------------------------------|-------|---------------------------------------------------------|--------------------------------------------------------------------------|--------------------------------------------------|---------------------------------------|-----------------------------------|-----------------------|------|-------|------|---|---------|-------|---|-------|
| Mailbox Database 112                                        | 29784802                                                                                                    |                                                    |       |                                                         |                                                                          |                                                  |                                       |                                   |                       |      |       |      |   |         |       |   | Hilfe |
| Allgemein<br>Wartung<br>• Grenzwerte<br>Clienteinstellungen | *Warnm<br>4,9<br>*Senden<br>5<br>*Senden<br>5,3<br>*Gelösch<br>14<br>*Gelösch<br>30<br>□ Eler<br>Dat<br>Zeitspar<br>00<br>Mo<br>Di<br>Mi<br>Do<br>Fr<br>Sa<br>So | n verb<br>n und<br>hte Ele<br>mente<br>enbar<br>02 | g ser | ab ((<br>ange<br>te au<br>her a<br>siche<br>en W.<br>06 | ab (C<br>SB):<br>n ver<br>fbew<br>uufbe<br>lgülti<br>rt ist<br>amm<br>08 | iB):<br>biete<br>wahrer<br>g löso<br>eldur<br>10 | n ab<br>n fùr<br>en fū<br>chen,<br>12 | (GB):<br>(Tage<br>r (Tage<br>bevo | e):<br>ge):<br>pr die | 18   | 20    | 222  |   |         |       |   |       |
|                                                             |                                                                                                    |                                                    |       |                                                         |                                                                          |                                                  |                                       |                                   |                       |      | neid  | horn | 5 | Abb     | reche | n |       |
|                                                             |                                                                                                    |                                                    |       |                                                         |                                                                          |                                                  |                                       |                                   | 1                     |      | perci | PC11 |   | <br>AUD | neure |   |       |

Mit einem Klick auf Speichern werden die neuen Speichergrößen angewendet.

## Exchange 2013 Postfach für neue Benutzer erstellen

# Dieser Artikel ist Teil der Artikelserie Exchange Server 2013 installieren und konfigurieren.

Neue Domänen-Benutzer können direkt mit der Exchange Verwaltungskonsole angelegt werden. Dies ist komfortabel, da gleichzeitig ein Exchange Postfach erstellt wird.

Dazu die Exchange Verwaltungskonsole unter **https://localhost/ecp** öffnen und unter**Empfänger** den Punkt **Postfächer** wählen. Auf das Plus (+) Symbol klicken und**Benutzerpostfach** wählen.

|                                        | - 0                        |                        |                                   |                     |
|----------------------------------------|----------------------------|------------------------|-----------------------------------|---------------------|
| 🔁 🛞 🔤 http://localhost/ecg/            |                            | 0 - 🤤 Zertilikatlehler | 💁 🛁 Postfächer - Microsoft Exch 🛪 | 0 * 1               |
| UNTERNEHMEN OFFICE 365                 |                            |                        |                                   | Administrator • ? • |
| Exchange-Verwaltung                    | jskonsole                  |                        |                                   |                     |
| Empfänger                              | Postfächer Grup            | pen Ressourcen         | Kontakte Freigegeben Migration    |                     |
| Berechtigungen                         | +./                        | ø                      |                                   |                     |
| Verwaltung der<br>Richtlinientreue     | Benutzerpostfach           | * POSTFACHTYP          | E-MAIL-ADRESSE                    |                     |
| Organisation                           | Verknüpftes Postfach       | Benutzer               | Administrator@myad.local          |                     |
| Schutz                                 |                            |                        |                                   |                     |
| lachrichtenfluss                       |                            |                        |                                   |                     |
| lidoN                                  |                            |                        |                                   |                     |
| Offentliche Ordner                     |                            |                        |                                   |                     |
| Inified Messaging                      |                            |                        |                                   |                     |
| erver                                  |                            |                        |                                   |                     |
| Hybrid                                 |                            |                        |                                   |                     |
|                                        |                            |                        |                                   |                     |
|                                        |                            |                        |                                   |                     |
|                                        |                            |                        |                                   |                     |
|                                        |                            |                        |                                   |                     |
| ttps://localhost/ecp/UsersGroups/Mailb | coves.slab?showhelpofalse# | 0 ausgewäh             | it von insgesamt 1                |                     |

Unter Alias die gewünschte E-Mail Adresse angeben. Dabei handelt es sich um den vorderen Teil der E-Mail-Adresse. Den Punkt Neuer Benutzer wählen und die Stammdaten des neuen Benutzers eintragen. Mit einem Klick auf Speichern wird das Benutzerkonto und das Exchange Postfach angelegt. Dieser Vorgang kann einige Sekunden dauern.

| 🥖 🛛 🖉 Benutzerpostfach - Windows Internet Explorer 💶 🗴                     |  |  |  |  |
|----------------------------------------------------------------------------|--|--|--|--|
| Neues Benutzerpostfach Hilfe                                               |  |  |  |  |
| Alias:<br>Beate.Mustermann                                                 |  |  |  |  |
| O Vorhandener Benutzer                                                     |  |  |  |  |
| Durchsuchen                                                                |  |  |  |  |
| Neuer Benutzer                                                             |  |  |  |  |
| Beate                                                                      |  |  |  |  |
| Initialen                                                                  |  |  |  |  |
| Nachname:                                                                  |  |  |  |  |
| Mustermann<br>*Anzeigename:                                                |  |  |  |  |
| Beate Mustermann                                                           |  |  |  |  |
| *Name:                                                                     |  |  |  |  |
| Beate Mustermann                                                           |  |  |  |  |
| Organisationseinheit:                                                      |  |  |  |  |
| Durchsuchen                                                                |  |  |  |  |
| *Benutzeranmeldename:<br>Beate.Mustermann @ myad.local<br>*Neues Kennwort: |  |  |  |  |
| •••••                                                                      |  |  |  |  |
| *Kennwort bestätigen:<br>●●●●●●  ●                                         |  |  |  |  |
| anfordern                                                                  |  |  |  |  |
|                                                                            |  |  |  |  |
| Speichern Abbrechen                                                        |  |  |  |  |
| 🔍 100% 🔻 🔡                                                                 |  |  |  |  |

Der Benutzer kann sich jetzt mit seinen Zugangsdaten am Active Directory anmelden und auf Exchange zugreifen.

# Exchange 2013 Postfach für vorhandene Benutzer erstellen

21. FEBRUAR 2014

Dieser Artikel ist Teil der Artikelserie Exchange Server 2013 installieren und konfigurieren.

Für Benutzer, welche bereits im Active Directory vorhanden sind, kann ein Exchange Postfach direkt mit der Exchange Verwaltungskonsole angelegt werden.

Dazu die Exchange Verwaltungskonsole unter https://localhost/ecp öffnen und unterEmpfänger den Punkt Postfächer wählen. Auf das Plus (+) Symbol klicken undBenutzerpostfach wählen.

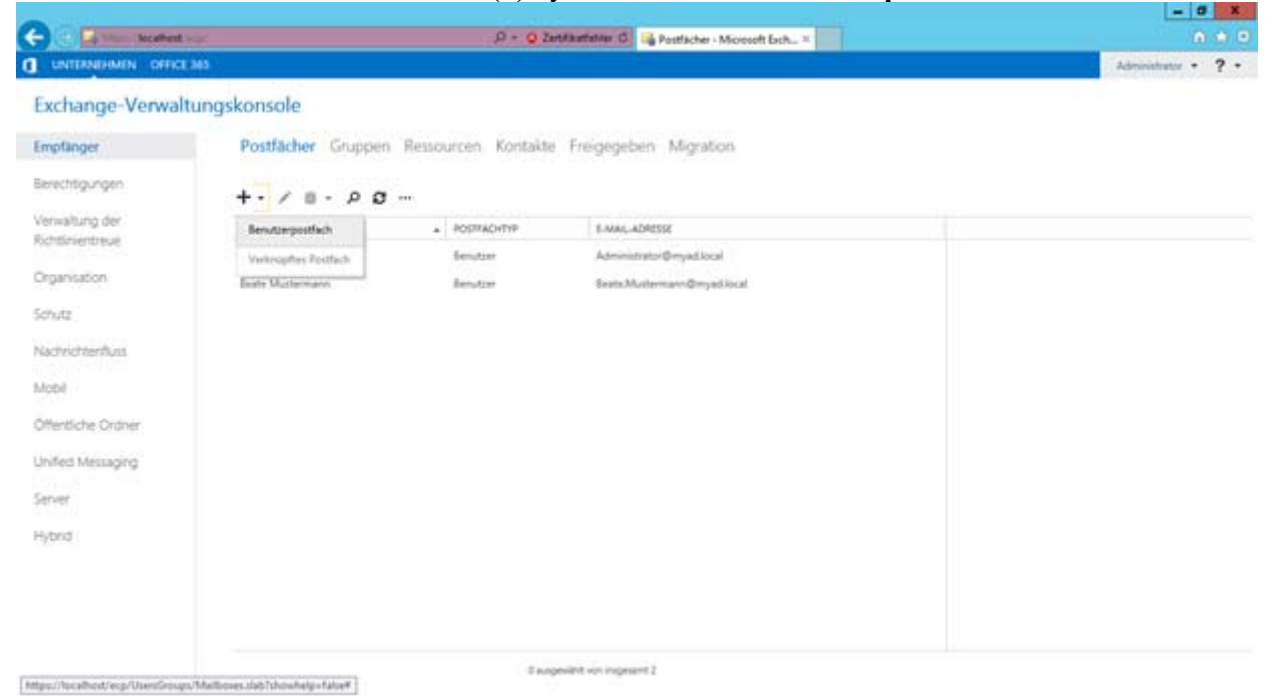

Unter Alias die gewünschte E-Mail Adresse angeben. Dabei handelt es sich um den vorderen Teil der E-Mail-Adresse. Den Punkt Vorhandener Benutzer wählen und auf Durchsuchen...klicken.

| Benutzerpostfach - Windows Internet Explorer         | x     |
|------------------------------------------------------|-------|
| Neues Benutzerpostfach                               | Hilfe |
| Alias:                                               | ~     |
| Maximilian.Mustermann                                |       |
| ● Vorhandener Benutzer                               |       |
| Durchsuchen                                          |       |
| O Neuer Benutzer                                     |       |
| Vorname:                                             |       |
|                                                      |       |
| Initialen                                            |       |
| I<br>Nachname:                                       |       |
|                                                      |       |
| *Anzeigename:                                        |       |
| *Name:                                               |       |
|                                                      |       |
| Organisationseinheit:                                |       |
| *Benutzeranmeldename:                                |       |
| @ myad.local V                                       |       |
| *Neues Kennwort:                                     |       |
| *Kennwort bestätigen:                                |       |
| Reinword bestadgen.                                  |       |
| Bei nächster Anmeldung Kennwortänderung<br>anfordern |       |
|                                                      | ÷     |
| Speichern Abbrechen                                  |       |
| <b>a</b> 100%                                        | •     |

Den vorhandenen Active Directory Benutzer auswählen.

| Senutzer auswählen -  | Vollständige Gesamtstrukt 🗕 🗖 🗙 |
|-----------------------|---------------------------------|
|                       | P Hilfe                         |
| NAME                  | A ORGANISATIONSEINHEIT          |
| Maximilian Mustermann | myad.local/Users                |
|                       |                                 |
|                       |                                 |
|                       |                                 |
|                       |                                 |
|                       |                                 |
|                       |                                 |
|                       |                                 |
|                       |                                 |
|                       |                                 |
|                       |                                 |
|                       |                                 |
|                       | OK Abbrechen                    |

Mit einem Klick auf **Speichern** wird das Exchange Postfach angelegt. Dieser Vorgang kann einige Sekunden dauern.

| Benutzerpostfach - Windows Inte                | ernet Explorer 📮 🗖 🗙                                                                                            |  |  |
|------------------------------------------------|----------------------------------------------------------------------------------------------------|--|--|
| Neues Benutzerpostfach                         | Hilfe                                                                                                    |  |  |
| Alias:                                         | ^                                                                                                    |  |  |
| Waximilian.Mustermann     Vorhandener Benutzer | Aktivieren Sie diese Option,<br>wenn Sie ein neues<br>Postfach für ein                                          |  |  |
| Maximilian Musterr X Durchsuchen               | Benutzerkonto erstellen<br>möchten, das bereits in<br>Active Directory vorhanden<br>ist. Exchange verwendet die |  |  |
| Vorname:                                       | Eigenschaften dieses<br>Kontos, um das Postfach zu<br>erstellen.                                                |  |  |
| Initialen                                      |                                                                                                    |  |  |
| Nachname:<br>*Anzeigename:                     |                                                                                                    |  |  |
| *Name:                                         |                                                                                                    |  |  |
| Organisationseinheit:                          |                                                                                                    |  |  |
| *Benutzeranmeldename:                          |                                                                                                    |  |  |
| *Neues Kennwort:                               |                                                                                                    |  |  |
| *Kennwort bestätigen:                          |                                                                                                    |  |  |
| anfordern                                      | ~                                                                                                    |  |  |
| Speichern                                      | Abbrechen                                                                                                    |  |  |
|                                                | 🔍 100% 🔻 🖽                                                                                                    |  |  |

Der Benutzer verfügt jetzt über ein Exchange Postfach und kann auf Exchange zugreifen.